Selbsteinschreibung für Kursteilnehmende

1. Schritt: Im ,Burger'-Menü (links oben) "Teilnehmer/innen" auswählen

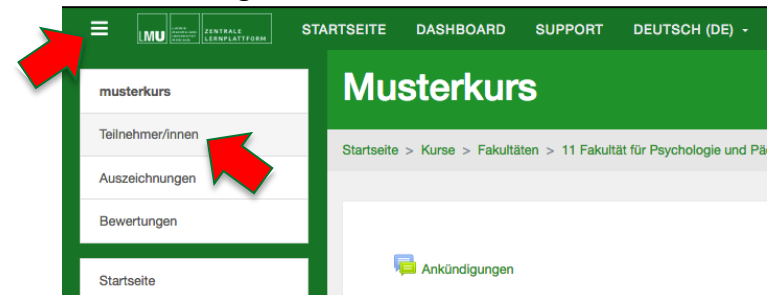

2. Schritt: Über das Zahnrad-Ikon (rechts oben) "Selbsteinschreibung" auswählen

| Musterkurs                                           | 5                                                                                                    |       |     |            |   |            |   |            |   |   |        |            |   |   |   |            |            |            |        |   |   |              |      |       |         |       |       |         |      |        |  |   |
|------------------------------------------------------|----------------------------------------------------------------------------------------------------|-------|-----|------------|---|------------|---|------------|---|---|--------|------------|---|---|---|------------|------------|------------|--------|---|---|--------------|------|-------|---------|-------|-------|---------|------|--------|--|---|
| Startseite > Kurse > Fakultäte<br>> Teilnehmer/innen | tartseite > Kurse > Fakultäten > 11 Fakultät für Psychologie und Pädagogik > Departmentsübergreifender Bereich > Kursentwicklung (Moodle) > musterkurs<br>> Teilnehmer/innen |       |     |            |   |            |   |            |   |   |        |            |   |   |   |            |            |            |        |   |   |              |      |       |         |       |       |         |      |        |  |   |
| Teilnehmer/i                                         | nne                                                                                                    | n     |     |            |   |            |   |            |   |   |        |            |   |   |   |            |            |            |        |   |   |              |      |       |         |       |       |         |      | ¢      |  | 4 |
| Keine Filter zugeordnet                              | 11110                                                                                                    | 511   |     |            |   |            |   |            |   |   |        |            |   |   |   |            |            |            |        |   | - | <b>}</b> + E | Eing | esch  | riebe   | ne N  | lutze | er/inne | en   |        |  |   |
| Schlüsselwort oder Filter                            |                                                                                                    |       |     |            |   |            |   |            |   |   |        |            |   |   |   |            |            |            |        |   |   | E            | Eins | chrei | beme    | etho  | den   |         |      |        |  |   |
|                                                      |                                                                                                    |       |     |            |   |            |   |            |   | _ | -      | _          | _ |   | ~ |            |            |            | _      |   |   |              | М    | anue  | elle Ei | nsch  | reib  | ung     |      |        |  |   |
| Vorname Alle A A<br>Nachname Alle A Ä                | B C<br>B C                                                                                                    | D E D | F G | H I<br>H I | J | K L<br>K L | M | N O<br>N O | Ö | P | Q<br>Q | R S<br>R S | T | U | Ü | v v<br>v v | V X<br>V X | ( Y<br>( Y | Z<br>Z | j |   |              | S    | elbst | einsc   | hreit | oung  | (Teilr  | nehm | er/in) |  |   |
| Nichts anzu                                          | zeig                                                                                                    | gen   |     |            |   |            |   |            |   |   |        |            |   |   |   |            |            |            |        |   | ~ | G            | Grup | open  |         |       |       |         |      |        |  |   |

3. Schritt: Einschreibeschlüssel festlegen

| Startseite > Kurse > Fakultät<br>> Nutzer/innen > Einschreibe | n > 11 Fakultät<br>nethoden > Se | für Psychologie und Pädagoo<br>Ibsteinschreibung (Teilnehmei | jik > Departmentsüberg<br>/in) | reifender Bereich > Kursen | wicklung (Moodle) > musterki |
|---------------------------------------------------------------|----------------------------------|--------------------------------------------------------------|--------------------------------|----------------------------|------------------------------|
| Selbsteinscl                                                  | reibun                           | g                                                            |                                |                            |                              |
| <ul> <li>Selbsteinschreit</li> </ul>                          | bung                             |                                                              |                                |                            |                              |
| Eigene Bezeichnung ver                                        | eben                             |                                                              |                                |                            |                              |
| Existierende Einschreibu<br>erlauben                          | gen 💡                            | Ja 🗢                                                         |                                |                            |                              |
| Selbsteinschreibung erla                                      | ben 🕜                            | Ja \$                                                        |                                |                            |                              |
| Einschreibeschlüssel                                          | 0                                | ······ » »                                                   |                                |                            |                              |
|                                                               |                                  |                                                              |                                |                            |                              |
| itt: Anderun                                                  | en spe                           | eichern                                                      |                                |                            |                              |

5. Schritt: Nennen oder Schicken Sie Ihren Kursteilnehmenden den Link zu Ihrem Kurs und den Einschreibeschlüssel